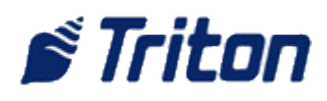

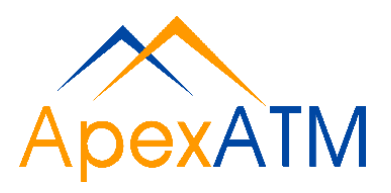

## **Error Codes**

| Error<br>Message | Error Description                                | Corrective Action                                                                                                    |
|------------------|--------------------------------------------------|----------------------------------------------------------------------------------------------------|
| 1                | Timeout                                          | Contact your service provider for assistance                                                                                                    |
| 3                | BGD_NOANSWER                                     | Contact your service provider for assistance                                                                                                    |
| 4                | Error in modem data                              | Contact your service provider for assistance                                                                                                    |
| 6                | BGD_NODIALTONE                                   | Contact your service provider for assistance                                                                                                    |
| 7                | BGD_BUSY                                         | Contact your service provider for assistance                                                                                                    |
| 10               | BGD_LOGON                                        | Contact your service provider for assistance                                                                                                    |
| 11               | No connect                                       | Contact your service provider for assistance                                                                                                    |
| 13               | BGD_DONE_GOOD                                    | Contact your service provider for assistance                                                                                                    |
| 14               | EOT received                                     | Contact your service provider for assistance                                                                                                    |
| 15               | Timed out waiting for EOT                        | Contact your service provider for assistance                                                                                                    |
| 16               | Communication problems                           | Contact your service provider for assistance                                                                                                    |
| 65               | Processor not communicating with modem correctly | Contact your service provider for assistance                                                                                                    |
| 1-4              | Unsolicited Note Channel 1 to 4                  | Call a service technician                                                                                                    |
| 9-12             | Stream Feed Channel 1 to 4                       | Call a service technician                                                                                                    |
| 17               | Feed Failure Channel 1                           | Turn off the dispenser and open the Security Container.                                                                                            |
|                  |                                                  | Remove the top Cassette and verify that there is currency in the cassette.                                                                         |
|                  |                                                  | Refill the cassette or replace the cassette with one that is full of currency and is the same type (A, B, C, or D) as the cassette being replaced. |
|                  |                                                  | Make sure the cassette packer plate is released.                                                                                                   |
|                  |                                                  | Install the cassette and close the Security Container.                                                                                             |
|                  |                                                  | Turn on the dispenser.                                                                                                    |
|                  |                                                  | When the RESET ERROR/MANAGEMENT Menu is                                                                                                    |

|       |                                           | I                                                                                                    |
|-------|-------------------------------------------|----------------------------------------------------------------------------------------------------|
|       |                                           | displayed on the LCD, enter the Management Mode<br>and put all cassettes IN SERVICE.                                                                              |
|       |                                           | Return to the RESET ERROR/MANAGEMENT Menu                                                                                                    |
|       |                                           | Press the RESET ERROR key                                                                                                    |
|       |                                           | If the error clears, complete a test dispense                                                                                                    |
|       |                                           | If satisfactory, place the Cash Dispenser back in service.                                                                                                    |
|       |                                           | If the error occurs again, call a service technician.                                                                                                    |
| 18    | Feed Failure Channel 2                    | See Error Code 17, but check the second cassette                                                                                                    |
| 19    | Feed Failure Channel 3                    | See Error Code 17, but check the third cassette                                                                                                    |
| 20    | Feed Failure Channel 4                    | See Error Code 17, but check the fourth cassette.                                                                                                    |
| 25-28 | Note jammed before DDM<br>Channel 1 to 4  | Call a service technician                                                                                                    |
| 33    | Note jammed between DDM and exit sensor   | Call a service technician                                                                                                    |
| 34    | Note jammed between DDM and reject sensor | Call a service technician                                                                                                    |
| 35    | Denomination error, cassette absent       | Turn off the dispenser and open the Security Container                                                                                                    |
|       |                                           | Verify all cassettes are in place and correctly installed.                                                                                                    |
|       |                                           | Close the Security Container and turn on the dispenser.                                                                                                    |
|       |                                           | When the RESET ERROR/MANAGEMENT Menu is displayed on the LCD, enter the Management Mode and place all cassettes IN SERVICE                                        |
|       |                                           | Return to the RESET ERROR/MANAGEMENT Menu                                                                                                    |
|       |                                           | Press the RESET ERROR Key. If the error occurs again, call a service technician.                                                                                  |
| 36    | Unidentified cassette code                | Call a service technician                                                                                                    |
| 37    | Diverter 1 did not go to reject position  | Reset the Cash Dispenser by either; 1.) Turning off<br>the AC power for a moment then turning it back on.<br>or 2.) Pressing down and releasing the Reset Switch. |
|       |                                           | When the RESET ERROR/MANAGEMENT Menu is displayed on the LCD, press the RESET ERROR Key                                                                           |
|       |                                           | If the error clears, complete a test dispense                                                                                                    |
|       |                                           | If satisfactory, place the Cash Dispenser back in                                                                                                    |

|       |                                               | service.                                                                                                    |
|-------|-----------------------------------------------|----------------------------------------------------------------------------------------------------|
|       |                                               | If the error occurs again, call a service technician.                                                                                                    |
| 38    | Diverter 2 did not go to payment position     | See error 37                                                                                                    |
| 41-44 | Miscount Channel 1 to 4                       | See error 37                                                                                                    |
| 49-52 | Too few notes dispensed<br>Channel 1 to 4     | See error 37                                                                                                    |
| 57    | Invalid data command                          | See error 37                                                                                                    |
| 58    | Too many notes dispensed                      | See error 37                                                                                                    |
| 59    | Timing wheel error                            | See error 37                                                                                                    |
| 60    | Counting sensor blocked                       | See error 37                                                                                                    |
| 61    | Loss of power during payment or purge         | See error 37                                                                                                    |
| 62    | Loss of power during payment                  | See error 37                                                                                                    |
| 63    | Ram error                                     | See error 37                                                                                                    |
| 64    | Damaged USART                                 | See error 37                                                                                                    |
| 65    | Cassette shuffled                             | Turn off the dispenser and open the Security<br>Container. Verify all cassettes are in place and<br>correctly installed. If necessary, remove and install<br>each cassette in its correct location. Close the<br>Security Container and turn on the dispenser. When<br>the RESET ERROR/MANAGEMENT Menu is displayed<br>on the LCD, enter the Management Mode and place<br>all cassettes IN SERVICE. Return to the RESET<br>ERROR/MANAGEMENT Menu. Press the RESET ERROR<br>Key. If the error clears, complete a test dispense. If<br>satisfactory, place the Cash Dispenser back in<br>service. If the error occurs again, call a service<br>technician. |
| 66    | Ram access locked                             | Reset the Cash dispenser by either; 1.) Turning off<br>the AC power for a moment then turning it back on,<br>or 2.) Pressing down and releasing the Reset Switch.<br>When the RESET ERROR/MANAGEMENT Menu is<br>displayed on the LCD, press the RESET ERROR Key.<br>If the error clears, complete a test dispense.<br>If satisfactory, place the Cash Dispenser back in<br>service.<br>If the error occurs again, call a service technician                                                                                                    |
| 67    | Diverter 1 not energized at start of dispense | See error #66                                                                                                    |
| 68    | Diverter 1 in wrong position at start         | See error #66                                                                                                    |
| 69    | Diverter 2 did not go to reject position      | See error #66                                                                                                    |

| 70 | Diverter 2 did not go to payment position         | See error #66                                                                                                    |
|----|---------------------------------------------------|----------------------------------------------------------------------------------------------------|
| 71 | Diverter 2 did not energize                       | See error #66                                                                                                    |
| 73 | Diverter 2 in wrong position at start of dispense | See error #66                                                                                                    |
| 78 | Reject box filled                                 | Turn off the AC power to the Cash Dispenser.                                                                                                    |
|    |                                                   | Open the Security Container door.                                                                                                    |
|    |                                                   | Remove and empty all currency from the Reject Box.                                                                                                    |
|    |                                                   | Install the Reject Box.                                                                                                    |
|    |                                                   | Close the Security Container and restore AC power to the Cash Dispenser.                                                                                                    |
|    |                                                   | When the RESET ERROR/MANAGEMENT Menu is displayed on the LCD, press the RESET ERROR Key                                                                                                    |
|    |                                                   | If the error clears, complete a test dispense.                                                                                                    |
|    |                                                   | If satisfactory, place the Cash Dispenser back in service.                                                                                                    |
|    |                                                   | If the error occurs again, call a service technician.                                                                                                    |
| 79 | Reject Box absent                                 | Turn off the AC power to the Cash Dispenser                                                                                                    |
|    |                                                   | Open the Security Container door and verify that the reject box is present and correctly installed.                                                                                                    |
|    |                                                   | Close the Security Container and restore AC power to the Cash Dispenser.                                                                                                    |
|    |                                                   | When the RESET ERROR/MANAGEMENT Menu is displayed on the LCD, press the RESET ERROR Key                                                                                                    |
|    |                                                   | If the error clears, complete a test dispense                                                                                                    |
|    |                                                   | If satisfactory, place the Cash Dispenser back in service.                                                                                                    |
|    |                                                   | If the error occurs again, call a service technician                                                                                                    |
| 80 | No cassette in feed channel for<br>test dispense  | Turn off the dispenser and open the Security<br>Container. Verify all cassettes are in place and<br>correctly installed. Close the Security Container and<br>turn on the dispenser. When the RESET<br>ERROR/MANAGEMENT Menu is displayed on the LCD,<br>enter the Management Mode and place all cassettes<br>IN SERVICE. Return to the RESET<br>ERROR/MANAGEMENT Menu. Press the RESET ERROR<br>Key. If the error occurs again, call a service<br>technician. |
| 81 | Dispense Time-out.<br>(Approximately 2 Minutes.)  | Reset the Cash Dispenser by either; 1.) Turning off the AC power for a moment then turning it back on,                                                                                                    |

|    |                                               | or 2.) Pressing down and the releasing the Reset Switch.                                                                                                    |
|----|-----------------------------------------------|----------------------------------------------------------------------------------------------------|
|    |                                               | When the RESET ERROR/MANAGEMENT Menu is displayed on the LCD, press the RESET ERROR Key.                                                                                 |
|    |                                               | If the error clears, complete a test dispense.                                                                                                    |
|    |                                               | If satisfactory, place the Cash Dispenser back in service.                                                                                                    |
|    |                                               | If the error occurs again, call a service technician                                                                                                    |
| 82 | Purge did not occur before first<br>dispense  | See error #81                                                                                                    |
| 83 | LVDT Double Detect out of tolerance           | See error #81                                                                                                    |
| 84 | Purge error following dispense<br>error       | See error #81                                                                                                    |
| 90 | Reject Box absent or not detected             | Turn off the AC power to the Cash Dispenser.                                                                                                    |
|    |                                               | Open the Security Container door and verify that the reject box is present and correctly installed.                                                                      |
|    |                                               | Close the Security Container and restore AC power to the Cash Dispenser.                                                                                                 |
|    |                                               | When the RESET ERROR/MANAGEMENT Menu is displayed on the LCD, press the RESET ERROR Key.                                                                                 |
|    |                                               | If the error clears, complete a test dispense.                                                                                                    |
|    |                                               | If satisfactory, place the Cash Dispenser back in service.                                                                                                    |
|    |                                               | If the error occurs again, call a service technician                                                                                                    |
| 91 | Bad sensor                                    | See error #81                                                                                                    |
| 92 | Error in last dispense                        | See error #81                                                                                                    |
| 93 | Error in double detect                        | See error #81                                                                                                    |
| 94 | Cash dispenser purge failed upon power-up     | See error #81                                                                                                    |
| 95 | Multiple cassettes of the same type installed | Turn off the dispenser and open the Security Container.                                                                                                    |
|    |                                               | Verify that no more than one of each type (A,B,C, or D) cassette is installed. If a duplicate cassette is installed, replace it with the correct non-duplicate cassette. |
|    |                                               | Close the Security Container and turn on the dispenser.                                                                                                    |
|    |                                               | When the RESET ERROR/MANAGEMENT Menu is                                                                                                    |

|     |                                                                           | displayed on the LCD, enter the Management Mode and place all cassettes IN SERVICE.                                             |
|-----|---------------------------------------------------------------------------|----------------------------------------------------------------------------------------------------|
|     |                                                                           | Return to the RESET ERROR/MANAGEMENT Menu and press the RESET ERROR Key.                                                        |
|     |                                                                           | If the error clears, complete a test dispense.                                                                                  |
|     |                                                                           | If satisfactory, place the Cash Dispenser back in service.                                                                      |
|     |                                                                           | If the error occurs again, call a service technician                                                                            |
| 128 | Error in reply from the dispenser mechanism                               | Follow the Recommended Actions for Error Code 37                                                                                |
| 129 | No response from the dispenser mechanism                                  | Follow the Recommended Actions for Error Code 37                                                                                |
| 130 | Command not acknowledged by the dispenser mechanism                       | Follow the Recommended Actions for Error Code 37                                                                                |
| 131 | CTS (Clear To Send) line from<br>the dispenser mechanism is not<br>active | Follow the Recommended Actions for Error Code 37                                                                                |
| 132 | Status reports bad double detect in last dispense                         | Follow the Recommended Actions for Error Code 37                                                                                |
| 133 | 5 volts not present from dispenser mechanism                              | Follow the Recommended Actions for Error Code 37                                                                                |
| 134 | Exit blocked as reported by status check                                  | Follow the Recommended Actions for Error Code 37                                                                                |
| 135 | Feed sensor blocked as reported by status check                           | Follow the Recommended Actions for Error Code 37                                                                                |
| 136 | Modem initialization failed                                               | Follow the Recommended Actions for Error Code 37                                                                                |
| 138 | Print failure while printing to the receipt printer                       | Open the top enclosure of the Cash Dispenser.<br>Carefully clear the paper path with a business card or<br>some similar object. |
|     |                                                                           | With the aid of the paper feed switch feed cleanly cut paper through the printer and cutter mechanisms.                         |
|     |                                                                           | Press the RESET switch                                                                                                    |
|     |                                                                           | When the RESET ERROR/MANAGEMENT menu is displayed on the LCD, press the RESET ERROR key.                                        |
|     |                                                                           | If the error appears again, close and lock the security container. Call your service provider.                                  |
| 139 | Print controller not responding to commands                               | Follow the Recommended Actions for Error Code 37                                                                                |
| 140 | Timeout waiting for printer to be ready                                   | Follow the Recommended Actions for Error Code 37                                                                                |
| 141 | Paper jam reported by controller during a status check.                   | Open the top enclosure of the Cash Dispenser.<br>Carefully clear the paper path with a business card or                         |

|     |                                                           | some similar object.                                                                                                    |
|-----|-----------------------------------------------------------|----------------------------------------------------------------------------------------------------|
|     |                                                           | With the aid of the paper feed switch feed cleanly cut paper through the printer and cutter mechanisms.                   |
|     |                                                           | Press the RESET switch                                                                                                    |
|     |                                                           | When the RESET ERROR/MANAGEMENT menu is displayed on the LCD, press the RESET ERROR key.                                  |
|     |                                                           | If the error appears again, close and lock the security container. Call your service provider.                            |
| 142 | Dispensing mechanism returns bad command error.           | Follow the Recommended Actions for Error Code 37                                                                          |
| 143 | PTDF error                                                | Follow the Recommended Actions for Error Code 37                                                                          |
| 144 | No reply from the security module or electronic journal   | Follow the Recommended Actions for Error Code 37                                                                          |
| 145 | Error in reply from security module or electronic journal | Follow the Recommended Actions for Error Code 37                                                                          |
| 146 | No reply from command to electronic journal               | Follow the Recommended Actions for Error Code 37                                                                          |
| 147 | Error in reply from electronic journal                    | Follow the Recommended Actions for Error Code 37                                                                          |
| 148 | Write to electronic journal failed                        | Follow the Recommended Actions for Error Code 37                                                                          |
| 149 | Read from electronic journal failed                       | Follow the Recommended Actions for Error Code 37                                                                          |
| 150 | Status command to electronic journal failed               | See Recommended Actions for Error Code 37                                                                                 |
| 151 | Electronic Journal Full                                   | RESET the Cash Dispenser                                                                                                  |
|     |                                                           | When the RESET ERROR/MANAGEMENT menu is displayed on the LCD, press the MANAGEMENT key.                                   |
|     |                                                           | Enter your password. When the MANAGEMENT<br>FUNCTIONS menu is displayed press the JOURNAL<br>key.                         |
|     |                                                           | When the SELECT JOURNAL FUNCTIONS menu is displayed, press the PRINT JOURNAL key.                                         |
|     |                                                           | After the PRINT JOURNAL function is finished, press<br>the EXIT key until the RESET ERROR/MANAGEMENT<br>menu is displayed |
|     |                                                           | Press the RESET ERROR key                                                                                                 |
|     |                                                           | If the error clears, put the Cash Dispenser back in service.                                                              |
|     |                                                           | If the error appears again, close and lock the security container. Call your service provider.                            |

| 152                                                                                     | Electronic journal corrupt                                                                                                    | See Recommended Actions for Error Code 37                                                                                                    |
|-----------------------------------------------------------------------------------------|----------------------------------------------------------------------------------------------------|----------------------------------------------------------------------------------------------------|
| 153                                                                                     | Electronic journal mode                                                                                                    | See Recommended Actions for Error Code 37                                                                                                    |
| 154                                                                                     | Unknown electronic journal status                                                                                                    | See Recommended Actions for Error Code 37                                                                                                    |
| 155                                                                                     | Electronic journal modify record failure                                                                                                    | See Recommended Actions for Error Code 37                                                                                                    |
| 156                                                                                     | No cassette in service                                                                                                    | See Recommended Actions for Error Code 37                                                                                                    |
| 157                                                                                     | Erase command to electronic journal failed                                                                                                    | See Recommended Actions for Error Code 37                                                                                                    |
| 158                                                                                     | Format command to electronic journal failed                                                                                                    | See Recommended Actions for Error Code 37                                                                                                    |
| 159                                                                                     | Electronic journal test feature failed                                                                                                    | See Recommended Actions for Error Code 37                                                                                                    |
| 160                                                                                     | Electronic journal set feature failed                                                                                                    | See Recommended Actions for Error Code 37                                                                                                    |
| 161                                                                                     | Electronic journal clear feature failed                                                                                                    | See Recommended Actions for Error Code 37                                                                                                    |
| 162                                                                                     | Electronic journal get serial number failed                                                                                                    | See Recommended Actions for Error Code 37                                                                                                    |
| 163                                                                                     | Terminal did not answer                                                                                                    | Contact your service provider.                                                                                                    |
| 164                                                                                     | Terminal did not return call                                                                                                    | Contact your service provider.                                                                                                    |
|                                                                                         |                                                                                                    |                                                                                                    |
| 165                                                                                     | Electronic journal not present                                                                                                    | Contact your service provider                                                                                                    |
| 165<br>166                                                                              | Electronic journal not present<br>Bad dispense                                                                                                    | Contact your service provider<br>See Recommended Actions for Error Code 37                                                                                                    |
| 165<br>166<br>183                                                                       | Electronic journal not present<br>Bad dispense<br>Receipt printer paper low                                                                                                    | Contact your service provider<br>See Recommended Actions for Error Code 37<br>Add paper as needed. If this does not correct the<br>problem, you may wish to temporarily disable<br>detection of this condition by setting the LOW<br>RECEIPT PAPER parameter to IN SERVICE (see<br>Section 5) to allow operation until the problem can<br>be corrected by your service provider.                                                                                                    |
| 165<br>166<br>183<br>185                                                                | Electronic journal not present Bad dispense Receipt printer paper low Phone number not configured                                                                                                    | Contact your service provider<br>See Recommended Actions for Error Code 37<br>Add paper as needed. If this does not correct the<br>problem, you may wish to temporarily disable<br>detection of this condition by setting the LOW<br>RECEIPT PAPER parameter to IN SERVICE (see<br>Section 5) to allow operation until the problem can<br>be corrected by your service provider.<br>Refer to Section 3, Operation and Setup, and Section<br>5, Management Functions, for procedures for<br>checking and setting this parameter.                                                                                                    |
| 165<br>166<br>183<br>185<br>185<br>186                                                  | Electronic journal not present Bad dispense Receipt printer paper low Phone number not configured Bill size not configured correctly                                                                                                | Contact your service provider<br>See Recommended Actions for Error Code 37<br>Add paper as needed. If this does not correct the<br>problem, you may wish to temporarily disable<br>detection of this condition by setting the LOW<br>RECEIPT PAPER parameter to IN SERVICE (see<br>Section 5) to allow operation until the problem can<br>be corrected by your service provider.<br>Refer to Section 3, Operation and Setup, and Section<br>5, Management Functions, for procedures for<br>checking and setting this parameter.<br>Refer to Section 3, Operation and Setup, and Section<br>5, Management Functions, for procedures for<br>checking and setting this parameter.                                                                                                    |
| 165<br>166<br>183<br>185<br>185<br>186<br>187                                           | Electronic journal not present Bad dispense Receipt printer paper low Phone number not configured Bill size not configured correctly Maximum withdrawal not configured                                                              | Contact your service provider<br>See Recommended Actions for Error Code 37<br>Add paper as needed. If this does not correct the<br>problem, you may wish to temporarily disable<br>detection of this condition by setting the LOW<br>RECEIPT PAPER parameter to IN SERVICE (see<br>Section 5) to allow operation until the problem can<br>be corrected by your service provider.<br>Refer to Section 3, Operation and Setup, and Section<br>5, Management Functions, for procedures for<br>checking and setting this parameter.<br>Refer to Section 3, Operation and Setup, and Section<br>5, Management Functions, for procedures for<br>checking and setting this parameter.<br>Refer to Section 3, Operation and Setup, and Section<br>5, Management Functions, for procedures for<br>checking and setting this parameter.                                                                                                    |
| 165<br>166<br>183<br>185<br>185<br>186<br>187<br>188                                    | Electronic journal not present Bad dispense Receipt printer paper low Phone number not configured Bill size not configured correctly Maximum withdrawal not configured Communications key not configured                            | Contact your service provider<br>See Recommended Actions for Error Code 37<br>Add paper as needed. If this does not correct the<br>problem, you may wish to temporarily disable<br>detection of this condition by setting the LOW<br>RECEIPT PAPER parameter to IN SERVICE (see<br>Section 5) to allow operation until the problem can<br>be corrected by your service provider.<br>Refer to Section 3, Operation and Setup, and Section<br>5, Management Functions, for procedures for<br>checking and setting this parameter.<br>Refer to Section 3, Operation and Setup, and Section<br>5, Management Functions, for procedures for<br>checking and setting this parameter.<br>Refer to Section 3, Operation and Setup, and Section<br>5, Management Functions, for procedures for<br>checking and setting this parameter.<br>Refer to Section 3, Operation and Setup, and Section<br>5, Management Functions, for procedures for<br>checking and setting this parameter.<br>Refer to Section 3, Operation and Setup, and Section<br>5, Management Functions, for procedures for<br>checking and setting this parameter.<br>Refer to Section 3, Operation and Setup, and Section<br>5, Management Functions, for procedures for<br>checking and setting this parameter.                                                                                                    |
| 165         166         183         185         186         187         188         189 | Electronic journal not present Bad dispense Receipt printer paper low Phone number not configured Bill size not configured correctly Maximum withdrawal not configured Communications key not configured Terminal ID not configured | Contact your service provider<br>See Recommended Actions for Error Code 37<br>Add paper as needed. If this does not correct the<br>problem, you may wish to temporarily disable<br>detection of this condition by setting the LOW<br>RECEIPT PAPER parameter to IN SERVICE (see<br>Section 5) to allow operation until the problem can<br>be corrected by your service provider.<br>Refer to Section 3, Operation and Setup, and Section<br>5, Management Functions, for procedures for<br>checking and setting this parameter.<br>Refer to Section 3, Operation and Setup, and Section<br>5, Management Functions, for procedures for<br>checking and setting this parameter.<br>Refer to Section 3, Operation and Setup, and Section<br>5, Management Functions, for procedures for<br>checking and setting this parameter.<br>Refer to Section 3, Operation and Setup, and Section<br>5, Management Functions, for procedures for<br>checking and setting this parameter.<br>Refer to Section 3, Operation and Setup, and Section<br>5, Management Functions, for procedures for<br>checking and setting this parameter.<br>Refer to Section 3, Operation and Setup, and Section<br>5, Management Functions, for procedures for<br>checking and setting this parameter.<br>Refer to Section 3, Operation and Setup, and Section<br>5, Management Functions, for procedures for<br>checking and setting this parameter.<br>Refer to Section 3, Operation and Setup, and Section<br>5, Management Functions, for procedures for<br>checking and setting this parameter. |

|     |                     | checking and setting this parameter.      |
|-----|---------------------|-------------------------------------------|
| 192 | Communication error | See Recommended Actions for Error Code 37 |